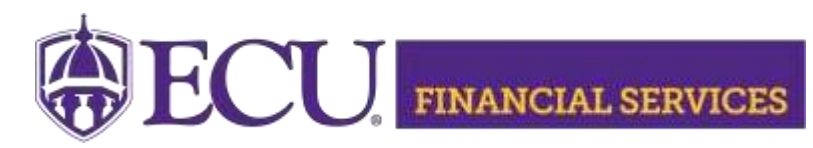

https://financialservices.ecu.edu/xtender-instructions-fs/

## How to view/retrieve scanned Fund Authority in Xtender using Banner Admin Pages (FGIBDST)

**Xtender Folder "F\_FS\_AUTHFUND"** stores **Fund Authorities** documents for Institutional Trust Funds.

- 1. Xtender Security is needed, <u>Click here</u> to view current Xtender security.
  - Log in.
  - Enter your PirateID using all upper case.
  - Click 'View Report'.
- 2. Instructions to Request Security for Xtender Folder E-FS-AUTHFUND
- 3. Log onto Banner Admin Pages https://www.ecu.edu/banner
- 4. Type FGIBDST in the search field and press Enter

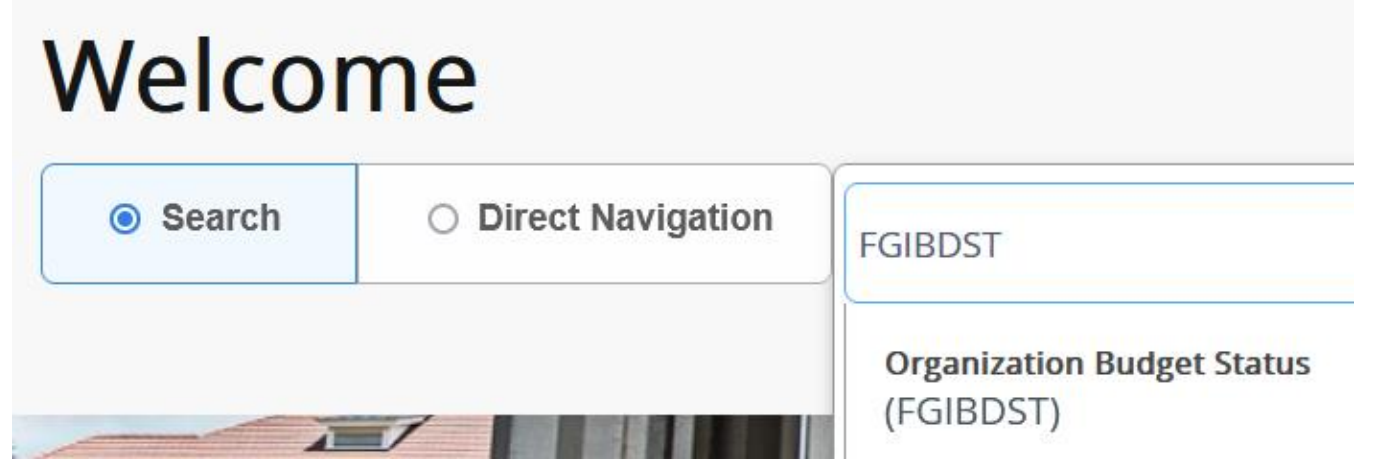

## 5. Enter the Fund/ORGN and click enter

|    | Ø ellucian                        | ⊘ ellucian Organization Budget Status FGIBDST 9.3.6 (PBAN) |                          |                 |        |                      |
|----|-----------------------------------|------------------------------------------------------------|--------------------------|-----------------|--------|----------------------|
|    | Chart: *                          | E •••                                                      | East Carolina University | Fiscal Year:    | * 24   | •••                  |
|    | Index:                            |                                                            |                          | Query Specific: |        |                      |
|    |                                   |                                                            |                          | Account         |        |                      |
|    | nclude Revenue:                   |                                                            |                          | Commit Type:    | Both   | -                    |
|    | Accounts                          |                                                            |                          |                 |        |                      |
|    | Organization:                     | 256101 •••                                                 | AFH Parking and Traffic  | Fund:           | 316000 | Security And Traffic |
| 6. | Place the curser in the FUND cell |                                                            |                          |                 |        |                      |
| 7. | 7. Click Retrieve                 |                                                            |                          |                 |        |                      |

8. Xtender will open in a separate browser tab and the scanned invoice/document will display.